## How to view a track for previous days?

Goto to the monitoring map.

Click on **date selection** on additional menu above the map.

In the window that opens, you will see a **calendar**. Dates where this tracker had a track (history) are framed. Select one or more dates and click the "**Show track**" button

|                                                                                                    | Home G                                                                                                    | PS Monitoring                                                                                                    | Travel Online                                                                                                    | Tracks storage                              | Tools             | s  |
|----------------------------------------------------------------------------------------------------|----------------------------------------------------------------------------------------------------|----------------------------------------------------------------------------------------------------|----------------------------------------------------------------------------------------------------|---------------------------------------------|-------------------|----|
| Close panel                                                                                                    | Show track at 25.07.2022-25.0                                                                                                    | Track details Cl                                                                                                    | ean To center                                                                                                    | Name Track tail                             | Show all          | 10 |
| Device selecti<br>GPS trackers<br>Tracke<br>No group<br>Real Time (<br>Cars<br>Logistic car<br>Logistic Car<br>Couriers<br>Courier 1<br>Courier 2<br>Demo tracker<br>GPS Robot (De | Oate and time: O Dates   July 2022 August 2022   No Tu We Th Fr Sa Su 12   4 5 7 9 10   11 12 14 5 6   25 26 27 28 33 15 16 17 16 19 20   Days selected: 1 25.07.2022 Time: 00:00-23:59 1 1 1 1 1 1 1 1 1 1 1 1 1 1 1 1 1 1 1 1 1 1 1 1 1 1 1 1 1 1 1 1 1 1 1 1 1 1 1 1 1 1 1 1 1 1 1 1 1 1 1 1 1 1 1 1 1 1 1 1 1 1 1 1 1 1 1 1 1 1 1 1 1 1 1 1 <td>Filter mode<br/>Stop p<br/>Su<br/>7<br/>14<br/>28<br/>Moving<br/>0<br/>19<br/>19<br/>19<br/>19<br/>19<br/>19<br/>19<br/>19<br/>19<br/>19</td> <td>es:<br/>Show stops<br/>period: from 5 min<br/>off period: from 5<br/>g mode:<br/>By foot<br/>gnore LBS coord<br/>rack with noise f<br/>moothing: 2</td> <td>n.<br/>min.<br/>By car<br/>inates<br/>filtering</td> <td>Kristiine</td> <td></td> | Filter mode<br>Stop p<br>Su<br>7<br>14<br>28<br>Moving<br>0<br>19<br>19<br>19<br>19<br>19<br>19<br>19<br>19<br>19<br>19 | es:<br>Show stops<br>period: from 5 min<br>off period: from 5<br>g mode:<br>By foot<br>gnore LBS coord<br>rack with noise f<br>moothing: 2 | n.<br>min.<br>By car<br>inates<br>filtering | Kristiine         |    |
|                                                                                                    | Moreura<br>mets<br>Kuusiku<br>mets                                                                                                    | Xonna Di                                                                                                    | Huppemde                                                                                                    | mets Rahu<br>kain                           | nistu<br>Parno mi | T) |

From: https://help.livegpstracks.com/ - LiveGPStracks.com

Permanent link: https://help.livegpstracks.com/doku.php?id=how\_to\_view\_a\_track\_for\_previous\_days

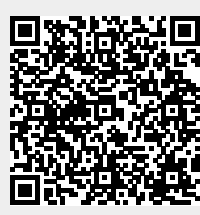

Last update: 2023/07/13 22:47